# THERMOSTAT QUICK REFERENCE

# **COX** Homelife...

Now that you own a Cox Homelife<sup>™</sup> Smart Thermostat, you'll finally be able to stay comfortable and save on energy bills with personalized thermostat control. In addition to adjusting the temperature on the thermostat itself, you can also adjust it remotely from your Cox Homelife mobile app or Subscriber Portal, as well as set up rules to change the temperature automatically.

#### **Main Functions**

**MODE Button -** Cycles between system modes: HEAT, COOL, E-H and OFF.

Note: E-H stands for Emergency Heat mode. This mode uses secondstage heat as a supplemental or backup heat source and only appears if your HVAC supports it.

**HOLD Button -** Enables the hold function to maintain the current set point temperature and disable all scheduled system-initiated rules and changes.

**FAN Button -** Toggles between fan modes: ON, AUTO and OFF.

**Set Point Temperature Slider** – Enables you to change the target temperature by swiping your finger up or down.

## **Temperature Control and Management**

To get the most out of your Homelife Smart Thermostat, you can program rules to set the temperature in your home to certain user-defined specifications.

- 1. Log in to the online Subscriber Portal at https://portal.coxhomelife.com
- 2. Go to the Devices menu, and select Thermostats
- 3. Click the Add Thermostat Schedule link in the bottom right corner of the page
- 4. Follow the steps in the Thermostat Wizard to set your temperature schedule by day, and set your desired system mode

## **Troubleshooting Tips**

**Check System Rules -** Check to make sure your system rules are set up correctly and are enabled. You can manage your rules in the online Subscriber Portal.

**Disable Hold Function -** Make sure that the hold function is disabled, because this will override any system rules you have set.

**Disable Emergency Heat Mode** - Make sure your thermostat is not set to E-H (Emergency Heat) mode as this limits the available heat to a supplemental heat source (second-stage/backup heating), and the primary heating source will not be used when calling for heat.

#### **Replacing Batteries**

- 1. Remove the front cover by pulling the outer edges of the thermostat toward you
- 2. Remove the old batteries and dispose of them properly, as recommended by the battery manufacturer
- 3. Replace all old batteries with four new AA batteries\*
- 4. Replace cover by gently snapping it back into place

\*Be sure to take note of the type of AA batteries installed (lithium or alkaline) and replace with the same type of batteries.

#### FOR TECHNICIAN USE ONLY

| Pre-Installation Temperature Heat/AC | Post-Installation Temperature Heat/AC |
|--------------------------------------|---------------------------------------|
| Customer Signature                   | Technician Initials WO#               |

CCI150196\_Homelife\_Thermostat\_Quick Ref 1

|                               | JOB NO. C                              | CI150196                                              | DATE 7.2         | 2.15   |                 |             | INITIALS | DATE |
|-------------------------------|----------------------------------------|-------------------------------------------------------|------------------|--------|-----------------|-------------|----------|------|
| CHLTHERMOSTAT                 | JOB NAME Homelife Thermostat Quick Ref |                                                       |                  | CD     | Bruce B.        |             |          |      |
| QUICK REF                     | CLIENT                                 | CLIENT Cox Communications                             |                  |        | AD/Designer     | Michelle R. |          |      |
|                               | FILE NAME                              | <b>E NAME</b> CCI150196_Homelife_Thermostat_Quick Ref |                  | Writer | Jenny R.        |             |          |      |
| ROUND                         | LIVE                                   |                                                       |                  |        | Lavout Designer | Whitney W.  |          |      |
|                               | FLAT/TRIM                              | 8.5" x 11"                                            | FOLDED           |        | Account Mar     | MeganT      |          |      |
|                               | BLEED                                  | .125"                                                 | <b>SCALE</b> 100 | 0%     | Account mgr.    | wegan i.    |          |      |
|                               | COLOR CM                               | YK                                                    |                  |        | Project Mgr.    | Mandi L.    |          |      |
| <b>PERISCOPE</b> <sup>®</sup> | СМҮ                                    | К                                                     |                  |        | Print Prod.     |             |          |      |

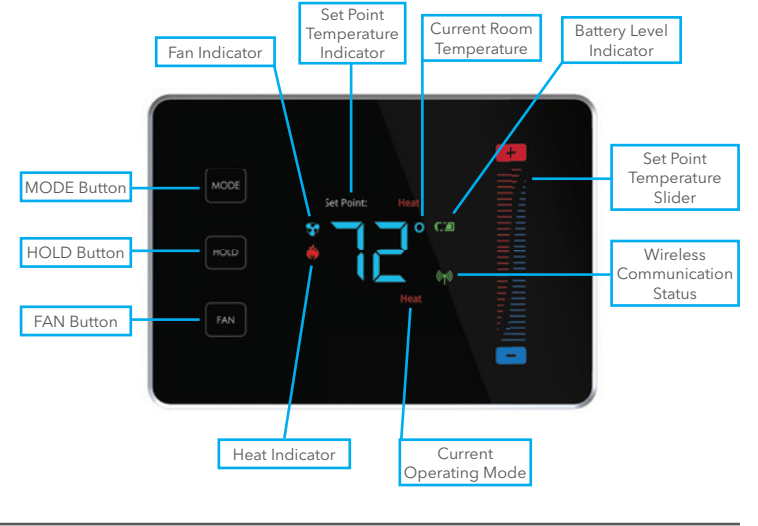

7/2/15 5:08 PM